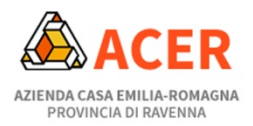

# **GUIDA ALLA PRIMA REGISTRAZIONE**

## 1. Selezionare il modulo

Nella pagina di ACER dedicata al fondo affitto (<u>https://www.acerravenna.it/fondoaffitto2021</u>) selezionare il modulo di interesse in base al Comune in cui si trova l'alloggio oggetto del contratto di affitto per il quale si richiede il contributo

#### MODULI DI DOMANDA

Per contributi relativi a contratti di affitto nei Comuni della **Bassa Romagna** (Alfonsine, Bagnacavallo, Bagnara di Romagna, Conselice, Cotignola, Fusignano, Lugo, Massa Lombarda, S.Agata sul Santerno) accedere a questo modulo **>** 

Per contributi relativi a contratti di affitto nei Comuni della **Romagna Faentina** (Brisighella, Casola Valsenio, Castel Bolognese, Faenza, Riolo Terme, Solarolo) accedere a questo modulo **b** 

Per contributi relativi a contratti di affitto nei Comuni del Distretto Cervia-Ravenna-Russi accedere a questo modulo **>** 

#### 2.Iniziare una nuova richiesta

#### Fare click su " INIZIA NUOVA RICHIESTA"

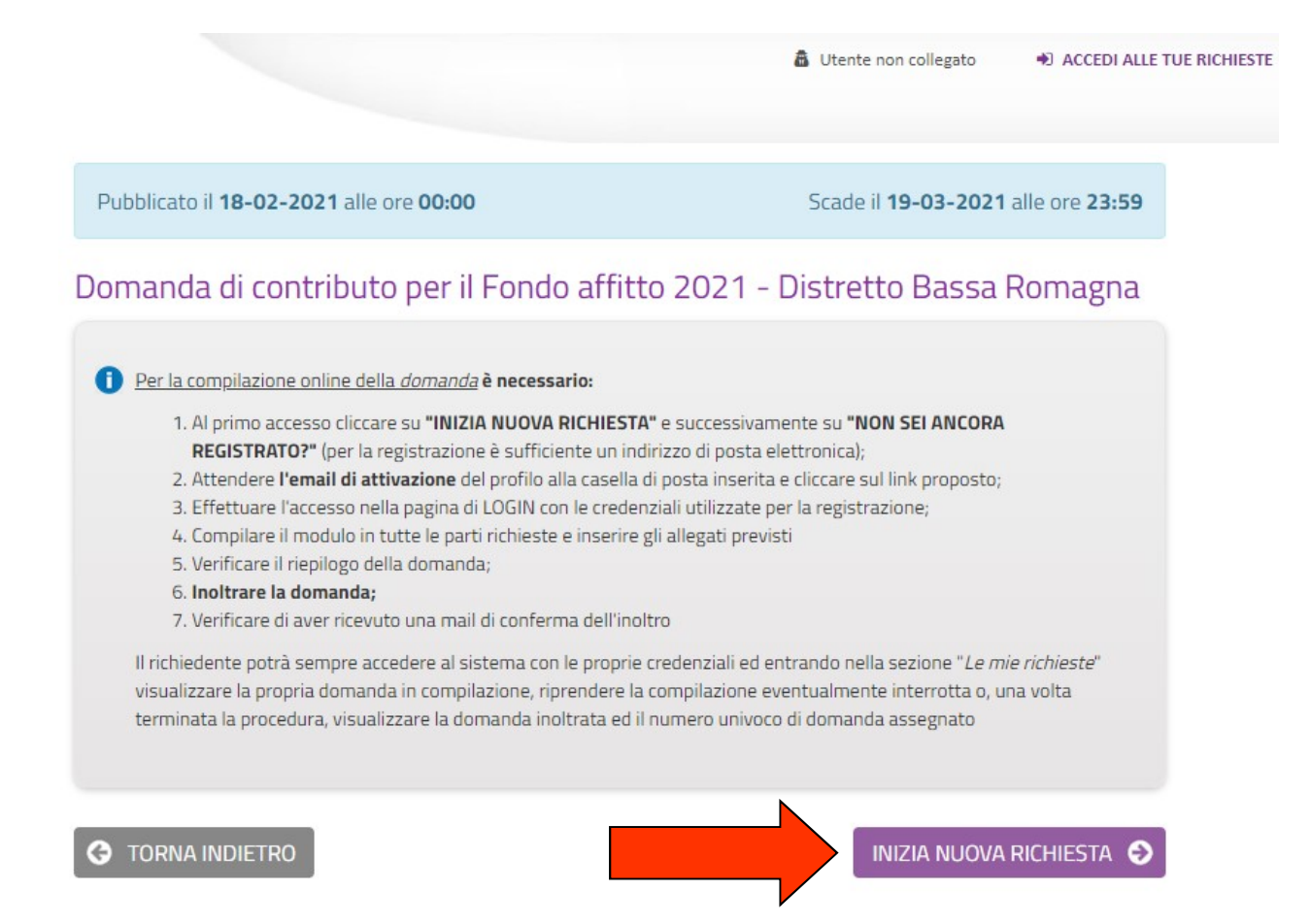

# 3. Registrarsi

Fare click su "Non sei ancora registrato ?"

| Login                                                                       |
|-----------------------------------------------------------------------------|
| Inserisci Email e Password per accedere                                     |
| Email                                                                       |
| Password                                                                    |
| ACCEDI                                                                      |
| Hai dimenticato la password?                                                |
| Non sei ancora registrato?                                                  |
| Il tuo account non risulta ancora attivato?                                 |
| Annullando si torna alla maschera di scelta del metodo<br>di autenticazione |
| < INDIETRO                                                                  |
|                                                                             |

### 4. Inserire dati registrazione

Inserire i dati richiesti (la password che deciderete di usare deve avere almeno una lettera minuscola, una maiuscola ed un numero ed essere lunga almeno 8 caratteri), fare click sul quadratino in basso per accettare i termini e le condizioni d'uso e infine fare click su "REGISTRATI"

|                                                                | campi contrasse                                                                                                    | gnati da (*) sono obbliga                                                                                                    | atori.                                                                         |                                   |                                                                                  |
|----------------------------------------------------------------|----------------------------------------------------------------------------------------------------|----------------------------------------------------------------------------------------------------|--------------------------------------------------------------------------------|-----------------------------------|----------------------------------------------------------------------------------|
| Ai se<br>relati<br>dell'a<br>Gene<br>indirit<br>delle<br>sarar | Nome*<br>Cognome*<br>Email*<br>Password*<br>Conferma<br>password*<br>nsi e per gli effetti d<br>vo al "Codice in mai<br>etr ale Regolame<br>etr ale sulla Protezior<br>zzo e-mail verrà util<br>comunicazioni iner<br>no ceduti a terzi.<br>dichiaro di aver | i cui all'art 13 del D. Lgs. 196<br>teria di protezione dei dati pe<br>nto UE 679/2016 (Regolame<br>e dei Dati), La informiamo ch<br>izzato unicamente per perme<br>enti la Sua richiesta. In nessu | 5/2003,<br>risonali" e<br>nto<br>ne il Suo<br>ettere l'invio<br>un caso i dati | N.<br>in.<br>es<br>ac<br>se<br>at | B. L'emai<br>serita dov<br>sere valid<br>cessibile j<br>rvirà per<br>tivare l'ac |
|                                                                | dichiaro di aver                                                                                                    | esaminato ed accetta                                                                                                    | to le                                                                          |                                   |                                                                                  |

.

### 5. Attivare il proprio account

A questo punto vi è stata inviata una mail nella vostra casella di posta elettronica

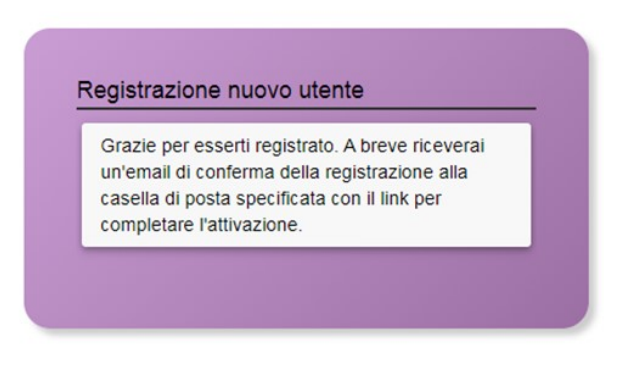

#### Nella mail che riceverete cliccate su "attiva la registrazione"

| * acerravenna.elixforms.it - Conferma registrazione ***                                                                                                    |  |  |  |  |  |  |
|----------------------------------------------------------------------------------------------------|--|--|--|--|--|--|
| Da: n <u>oreplv@acerr</u> avenna.it (noreply@acerravenna.it) Blocca                                                                                                    |  |  |  |  |  |  |
|                                                                                                    |  |  |  |  |  |  |
| *** acerravenna.elixforms.it - Conferma registrazione ***                                                                                                    |  |  |  |  |  |  |
| Grazie per esserti registrato ai nostri servizi. Questo messaggio e' stato generato automaticamente, si prega di non rispondere.                                                                                         |  |  |  |  |  |  |
| Per attivare la tua utenza entre sul sequente link:<br>attiva la registrazione                                                                                                    |  |  |  |  |  |  |
| Se hai problemi con questo link di attivazione, copia e incolla nel tuo browser il seguente indirizzo:<br>https://acerravenna.elixforms.it/rwe2/forms/form.jsp?IUQOID=25251&IURTLGY=schemadata&RWE2_MODULE_ID=7750&IUROT |  |  |  |  |  |  |
| Riepilogo dati di registrazione                                                                                                    |  |  |  |  |  |  |
| Nome SIMONE                                                                                                    |  |  |  |  |  |  |
| Cognome                                                                                                    |  |  |  |  |  |  |
| Email                                                                                                    |  |  |  |  |  |  |
| Questo messaggio è stato inoltrato automaticamente dal sistema elixForms. Si prega di non rispondere via email.                                                                                                    |  |  |  |  |  |  |

### 6. Accedere alla piattaforma e compilare il modulo di domanda

Cliccare LOGIN nella finestra che comparirà...

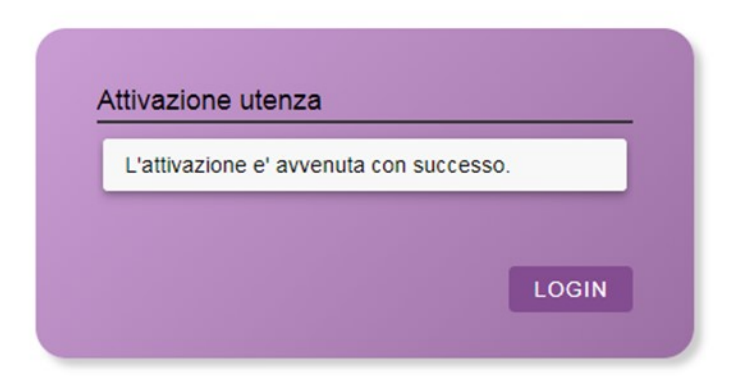

... ed inserire nella schermata successiva le proprie credenziali (il vostro indirizzo email e la password che avete precedentemente creato) per accedere alla piattaforma e compilare la domanda.